## Blueprint for EDDL 5101 Assignment 4: Activity Design

#### **Activity Description**

Students are going to access a learning activity in an online environment and learn what thermal energy is, and what some sources of thermal energy are. This includes natural, electrical, and chemical sources of thermal energy.

#### Scope

New learning activity: Brand new content on thermal energy

#### **Pre-requisites**

None

#### **Target Audience**

Grades 3-4: Mr. Ford's Class

#### **Learning Outcomes**

# Content:

<u>sources</u> of <u>thermal energy</u> thermal energy can be produced by chemical reactions (e.g., hand warmers), friction between moving objects, the sun, etc. the energy that comes from the movement of particles within matter

Skill outcomes: Demonstrate an understanding and appreciation of evidence

#### **Activity Materials**

- Laptop or Computer
- Internet connection (Stable)
- Access to internet browser (Any browser, but Firefox works best with Class Dojo)
- Working speakers

#### Assessments

| Assessments                                                                                 | Weight (%) | Learning Outcomes being covered                                                                                                    |
|---------------------------------------------------------------------------------------------|------------|----------------------------------------------------------------------------------------------------|
| Formative Assessment (checking for learning and<br>understanding)<br>Activity on Class Dojo | 0          | <u>sources</u> of <u>thermal energy</u><br>thermal energy can be produced by chemical<br>reactions (e.g., hand warmers), friction<br>between moving objects, the sun, etc.<br>the energy that comes from the movement of<br>particles within matter |

### Activity Blueprint

| Page /<br>Section | Торіс                                                                                                    | Objective(s)                                                                                                    | Assessments                                                                                                    | Page Script / Activities                  | Resources                                                                                                    |
|-------------------|----------------------------------------------------------------------------------------------------|----------------------------------------------------------------------------------------------------|----------------------------------------------------------------------------------------------------|-------------------------------------------|----------------------------------------------------------------------------------------------------|
| Lesson 1          | Thermal<br>Energy: What is<br>it (define it),<br>and what are<br>some sources<br>(natural,<br>electrical,<br>chemical<br>reactions) | By the end of this<br>lesson, students will<br>be able to define<br>what thermal energy<br>is (in a simple way),<br>and provide several<br>examples of sources<br>that provide thermal<br>energy | Formative:<br>Students will complete an<br>activity on the Classdojo<br>learning management<br>system, via the worksheet /<br>quiz development tool which<br>will be developed by the<br>teacher. The worksheet will<br>be primarily for formative<br>assessment purposes only,<br>to check for understanding<br>and to develop digital<br>literacy skills. | Detailed Explanation of Activity<br>Below | Videos (embedded onto teacher's web<br>page)<br>Text-based content – linked to teacher's<br>webpage<br>Pictures – posted to teacher's webpage<br>Learning Management system: Edmodo<br><i>All resources are properly cited and</i><br><i>referenced at the bottom</i> |

Wireframe of Learning Content Webpage:

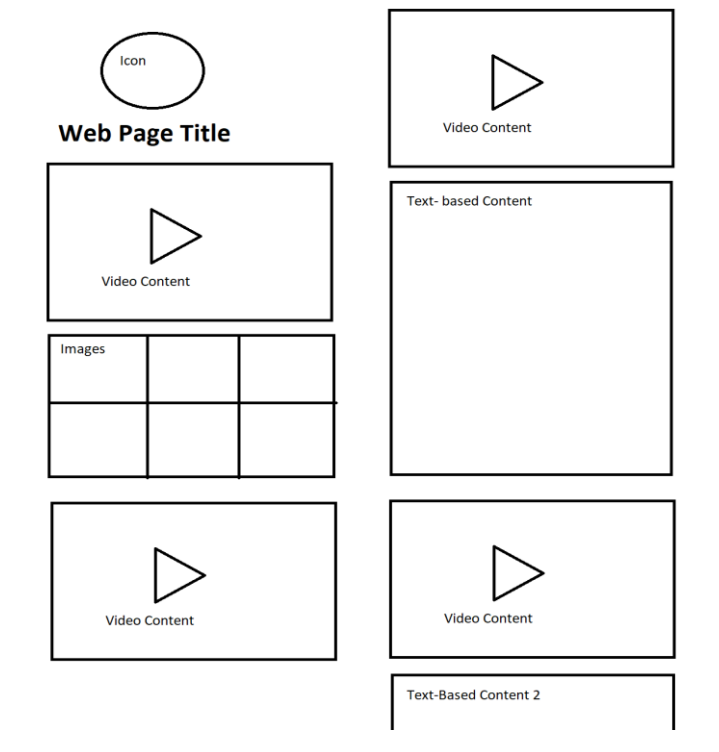

# A step-by-step outline of what your web page/website will look like, and how the instructional activity will flow:

#### Part One: Accessing the activity through Classdojo

Instructions to get to Class Dojo (students will have access to this document before beginning the activity)

Once you have access to your laptop or computer (tablet or mobile phone works too), click onto an internet browser such as firefox:

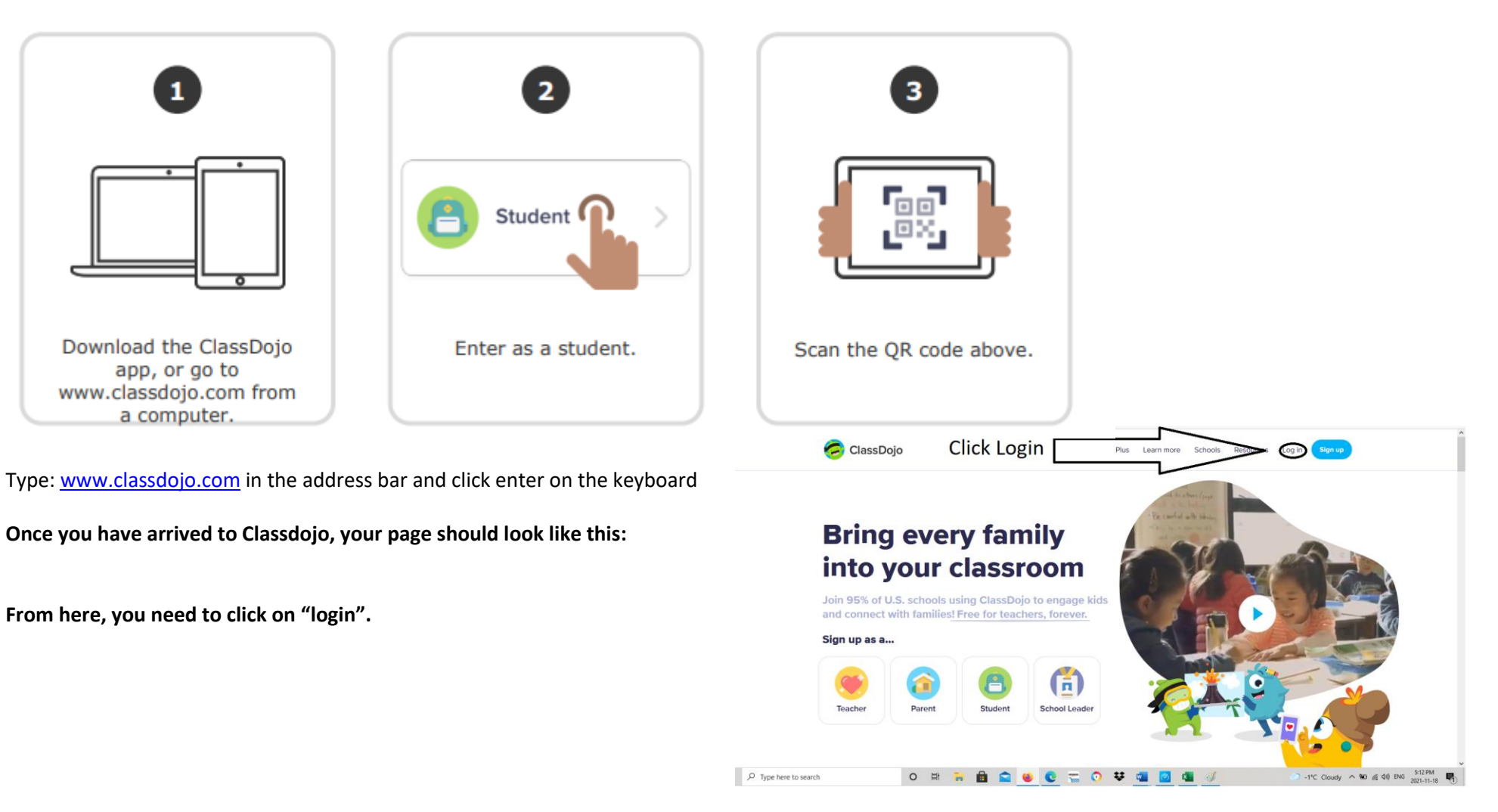

Next, your page will look like this:

You will need to click on "Student"

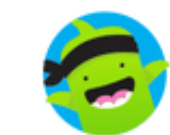

## Log in to ClassDojo

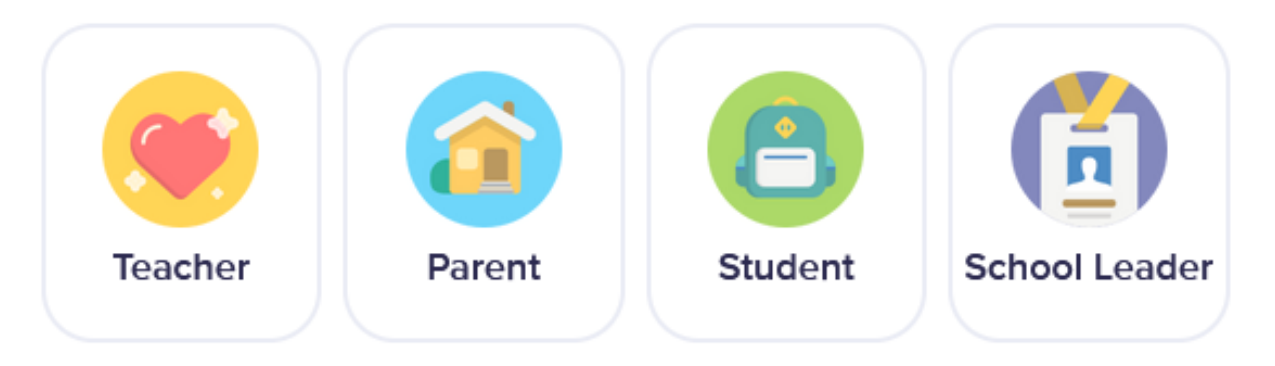

From here, you will need to click on "Scan QR Code" (You will need to print the QR code page to get access to the activity, this will be attached along with this document for assignment 4 and for the final assignment)

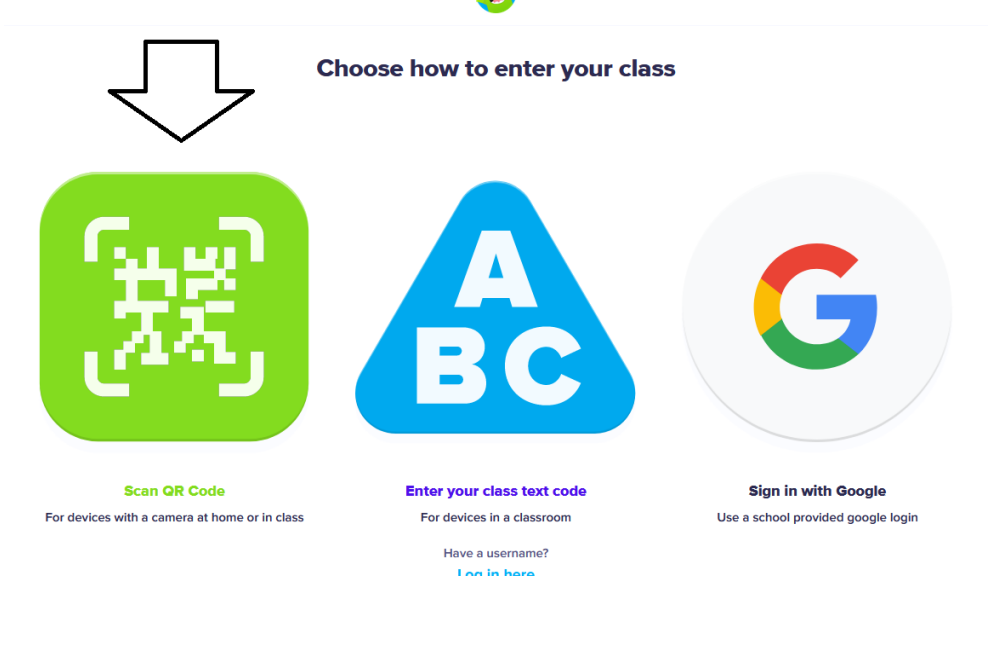

You will need to line up your QR code printout with the webcam:

Once it is lined up, it will log you in immediately.

For this assignment, I have created thirteen "test student" accounts That everyone in EDDL 5101 can use to access the learning Activity. The login QR codes will be attached with the final assignment.

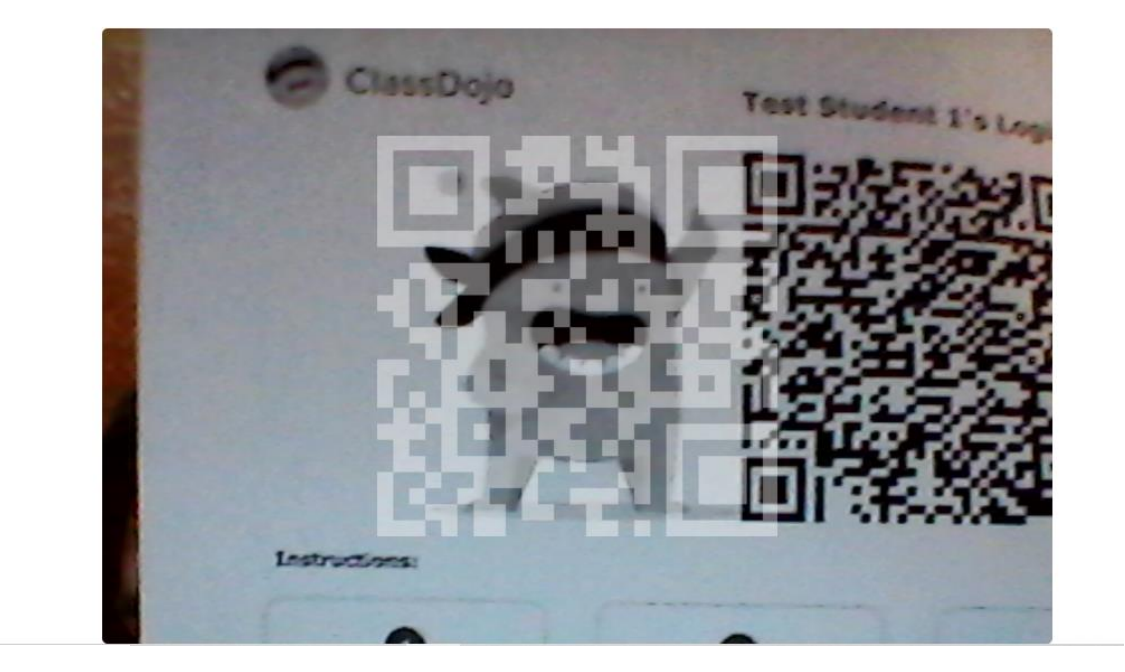

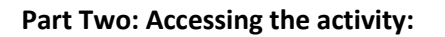

Once you are logged into Classdojo, your front page should look like this:

To start the activity, you can click on "Start", or you can read the instructions right on Your front page and go to the link in the activity description.

UDL: There will also be the option of getting the instructions via video For students who struggle with reading. This is accessible by clicking on the Start button.

| 🥏 ClassDoj            | jo             |                                   | Home 🖸 Portfolio                                                                                 | 🚪 Test Student 1 👻 |
|-----------------------|----------------|-----------------------------------|--------------------------------------------------------------------------------------------------|--------------------|
|                       |                | Photo                             | Video Draw File Journa                                                                           |                    |
|                       |                | To Do                             |                                                                                                  |                    |
| n                     | Test Student 1 |                                   | Sample Activity - testing<br>features<br>You are going to learn all about                        |                    |
|                       | All            | ]                                 | Thermal Energy! Your goal: Learn<br>what thermal energy is, and what<br>some of its sources are. |                    |
|                       | My stories     |                                   | How?                                                                                             |                    |
|                       | Demo Class     |                                   | Go to:<br>https://learningwithmrford.tumblr.com/                                                 | Start              |
| + Add a class         |                | View ALL the content on the page, |                                                                                                  |                    |
| <b>31</b> View Report |                |                                   | Then:                                                                                            |                    |
|                       |                |                                   | Complete the worksheet on this<br>learning activity!                                             |                    |

Sat, Nov 20 · Demo Class

Part Three: Learning Activity on Thermal Energy

Once you click "Start" on the LMS homepage, you will access the activity. The instructions will be on the right side of the screen and will say:

### **Sample Activity - testing features**

You are going to learn all about Thermal Energy! Your goal: Learn what thermal energy is, and what some of its sources are.

How?

Go to: https://learningwithmrford.tumblr.com/

View ALL the content on the page,

Then:

Complete the worksheet on this learning activity! Sat. Nov 20 · Demo Class

Please Note: The activity title is going to change, and the instructions will also have a video component once everything is finalized.

Students will click on the link to access the learning content for this activity. The learning content will have videos, text, photos, and a "read aloud" of the text for a UDL component. Once students are done accessing the learning content, they can start the learning activity within ClassDojo. When students click on the link it will open in separate tab.

#### Learning Content Page: (Please note that the design could change before this activity is finalized)

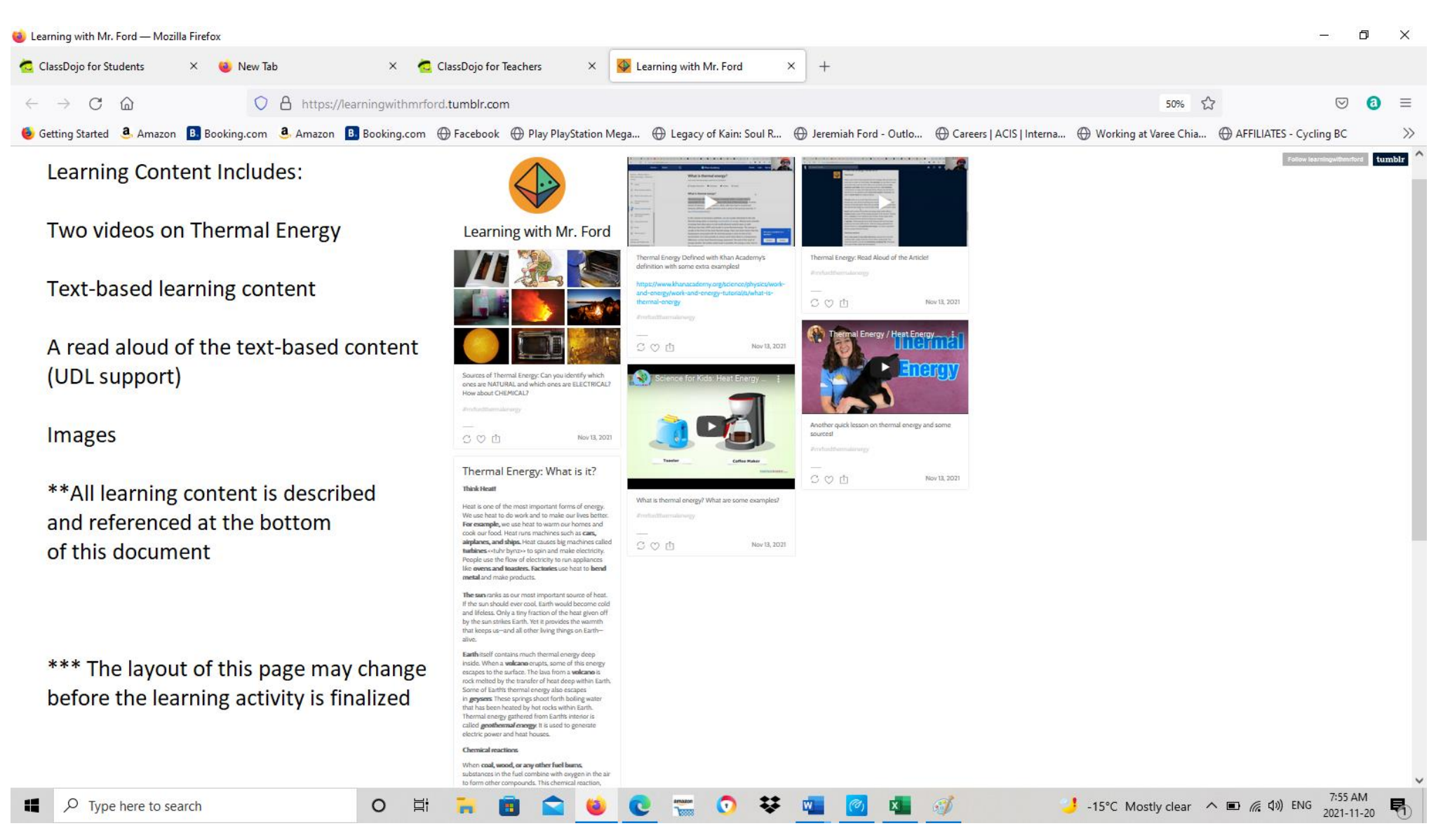

This page is built using Tumblr. Tumblr is a web blogging platform like WordPress. I chose this platform because I have used it before, and I am more familiar with it. I am attaching the link here so you can view it: (please note I could change the theme and layout between now and when the final assignment begins).

#### https://learningwithmrford.tumblr.com/

When students click on the link on Classdojo, this webpage will open in a different tab. Once students have observed the content, they can click on their Classdojo tab and begin the assessment (Worksheet):

Worksheet Page in Classdojo: (Please note this is a sample, the finalized activity page will be done soon – this is to give you a visual layout of the activity flow)

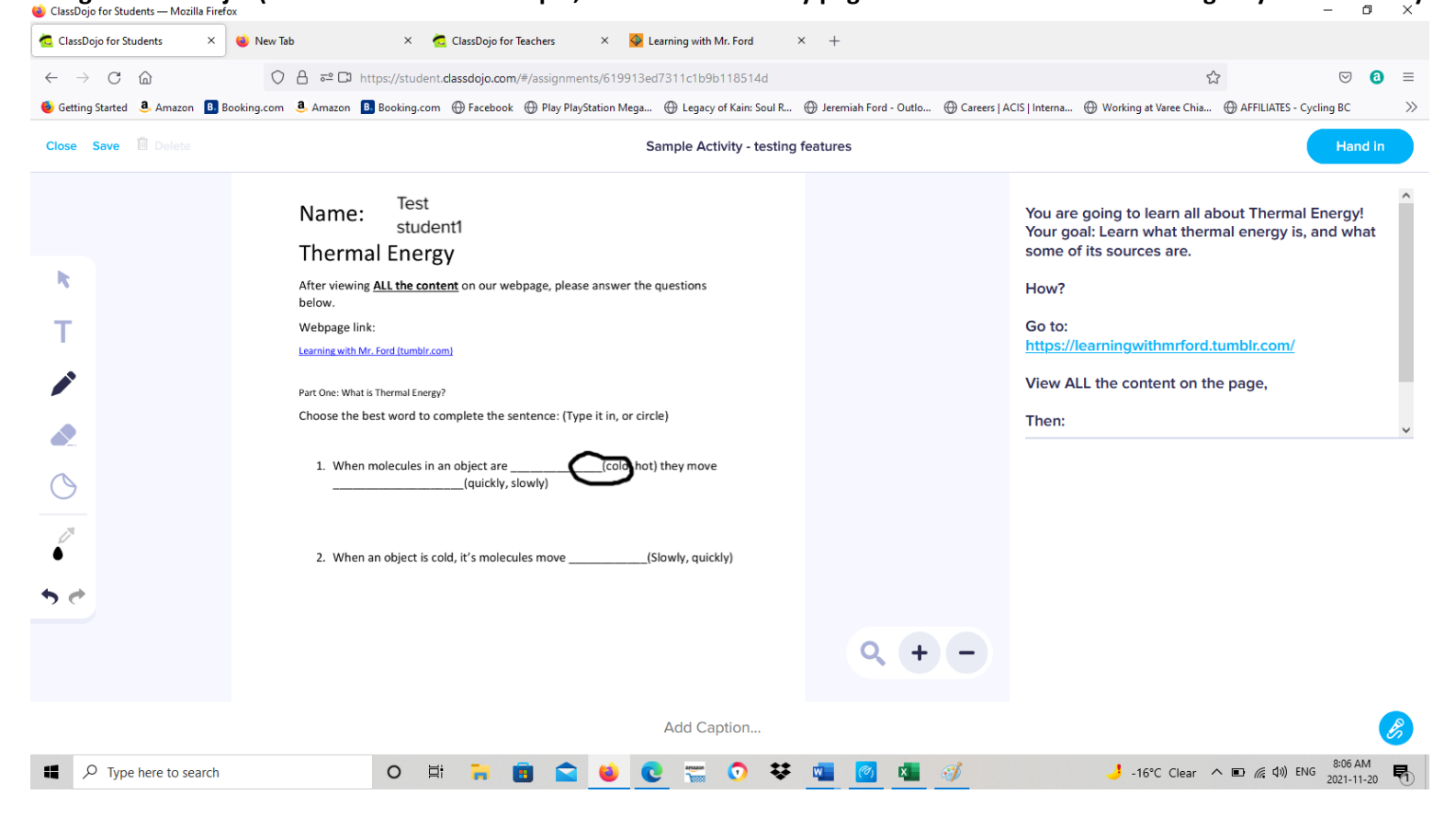

This activity page will allow students to respond in various ways:

- Through text
- Drawing
- Circling words
- Leaving an audio message

The worksheet response features are:

Once students finish answering all questions, they will hit the "hand in" button at the top right corner:

| 🤹 Amazon 🔋 Booking.com 🕀 Facebook 🕀 Play PlayStation Mega 🕀 Legacy of Kain: Soul R         | 🕀 Jeremiah Ford - Outlo 🕀 Careers   ACIS   Interna 🖶 We king at Varee Chia 🕀 AFFILIATES - Cycling BC 🛛 🚿                          |
|--------------------------------------------------------------------------------------------|----------------------------------------------------------------------------------------------------|
| Sample Activity - testing f                                                                | Teatures Hand in                                                                                                    |
| Name: Test<br>student1<br>Thermal Energy                                                   | You are going to learn all about Thermal Energy!<br>Your goal: Learn what thermal energy is, and what<br>some of its sources are. |
| After viewing <u>ALL the content</u> on our webpage, please answer the questions<br>below. | How?                                                                                                    |
| Webpage link:<br>Learning with Mr. Ford (tumblr.com)                                       | Go to:<br>https://learningwithmrford.tumblr.com/                                                                                  |
| Part One: What is Thermal Energy?                                                          | View ALL the content on the page,                                                                                                 |
| When molecules in an object are(cold hot) they move(quickly, slowly)                       | Then:                                                                                                    |
| 2. When an object is cold, it's molecules move(Slowly, quickly)                            |                                                                                                    |

Once students have submitted their assignment, I will receive a notification on my Classdojo login where I can view their submission and provide feedback. I can also give students the opportunity to go back and work on it if they have misunderstood a task.

R

P

> 🤊

# <u>Clear instructions for the student to complete the activity:</u>

Student instructions will include:

- 1. Login information for ClassDojo
- 2. Learning Activity instructions

The login information will be the same as I mentioned in the step-by-step outline above:

Please note that these are login instructions for when students are not in class (at home, for example). This is so that everyone in EDDL 5101 can access the activity. In a classroom environment I can generate a temporary login code for all students to use, but as it is temporary it would not work for this assignment's context (you would have to contact me each time you want into the LMS classroom to view the activity).

#### Part One: Instructions to get to Class Dojo (students will have access to this document before beginning the activity)

Once you have access to your laptop or computer (tablet or mobile phone works too), click onto an internet browser such as firefox:

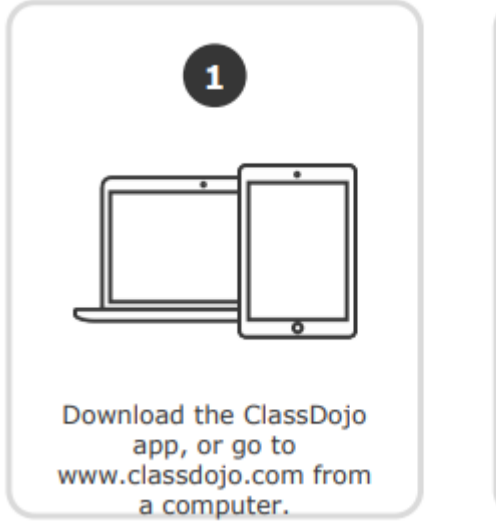

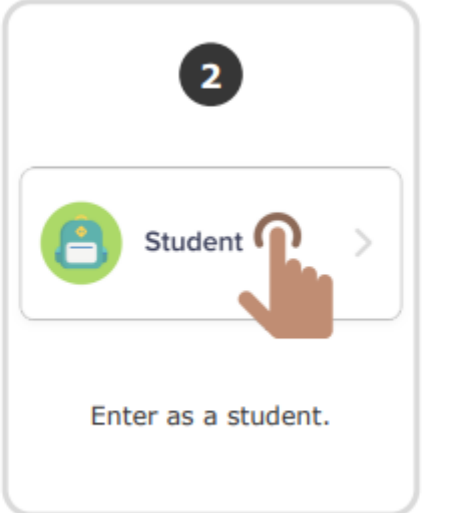

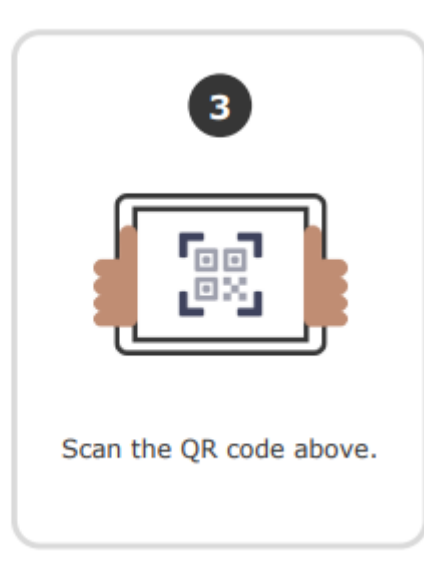

Type: <u>www.classdojo.com</u> in the address bar and click enter on the keyboard

Once you have arrived to Classdojo, your page should look like this:

From here, you need to click on "login".

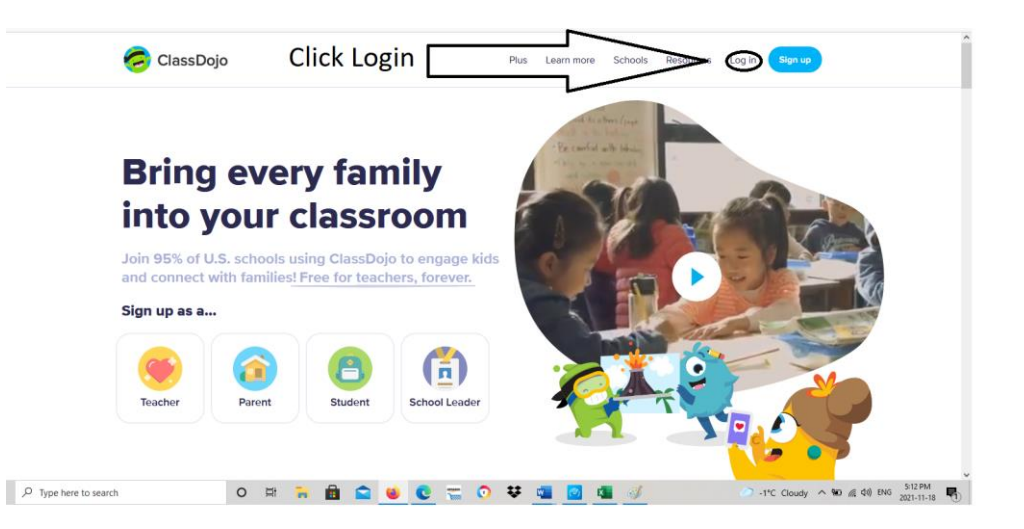

×

Next, your page will look like this:

You will need to click on "Student"

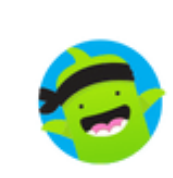

# Log in to ClassDojo

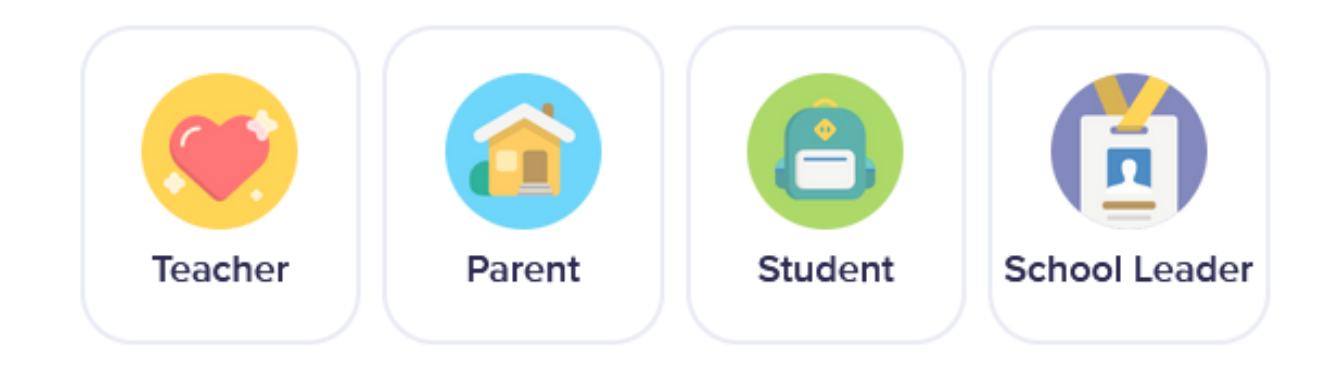

From here, you will need to click on "Scan QR Code" (You will need to print the QR code page to get access to the activity, this will be attached along with this document for assignment 4 and for the final assignment)

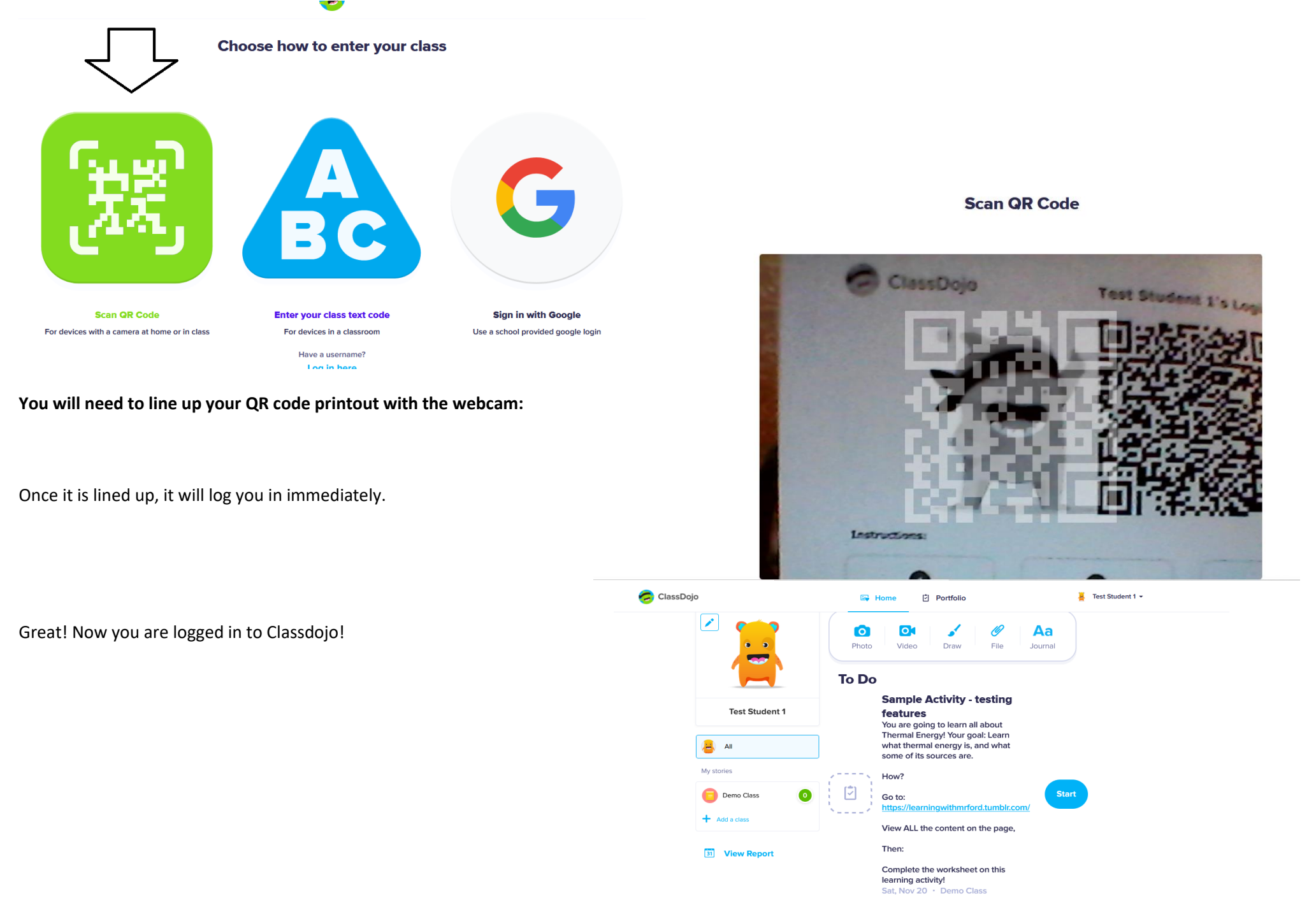

#### Part Two: Learning Activity Instructions

(These instructions will be embedded into the activity, with a video explaining Them as well that will be available to view in the assignment, as well as on the learning Content webpage)

#### Thermal Energy: What is it? What are some sources of Thermal Energy?

You are going to learn all about Thermal Energy!

Your goal: Learn what thermal energy is, and what some of its sources are.

How?

#### Go to: <u>https://learningwithmrford.tumblr.com/</u> (click on this link and it will open in a new tab)

View ALL the content on the page: click on the videos for them to play, click on the pictures to view them, click on the text to make it larger

After you have viewed all the content, click on "start" on your Classdojo page to begin the activity worksheet:

Complete the worksheet on this learning activity by: Filling in the blanks, circling the correct answer, matching up items, and drawing a diagram. Use the worksheet tools to complete the activity:

- Text (click the "T" and click on the worksheet. A blue box will appear to type
- Pencil: you can use this to draw, circle, or match terms
- Eraser: use this to fix mistakes
- Sticker: you can use this to input emojis, letters, and numbers from a list of options
- Dropper: use this to change the color of your text, shapes, or drawings
- Arrows: use these to navigate to different pages of worksheet

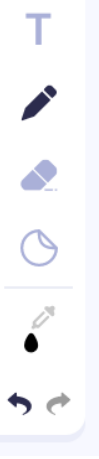

You can always check back to the webpage if you need more information!

Click the "hand in" button when you are finished! (Top right corner)

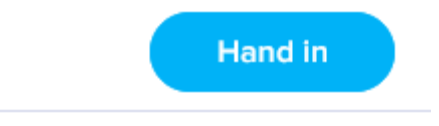

Questions? Comment on our "Stories" page and I will provide help!

# An explanation of how your lesson will apply Universal Design for Learning (UDL) principles, methods and strategies including strategies for improved accessibility:

The strategies used to improve accessibility for this learning activity include:

- Providing content in various mediums (video, text, and images)
- Detailed instructions in text and video format
- A learning management system that is suitable for elementary students (Classdojo is very user-friendly and easy to use)
- An assessment page that requires limited writing (answers will include circling the correct answers, matching, drawing, and filling in the blanks to provide greater accessibility for students with emerging literacy levels)

Using the WAVE tool (Web Accessibility Evaluation Tool) on the Class Dojo website:

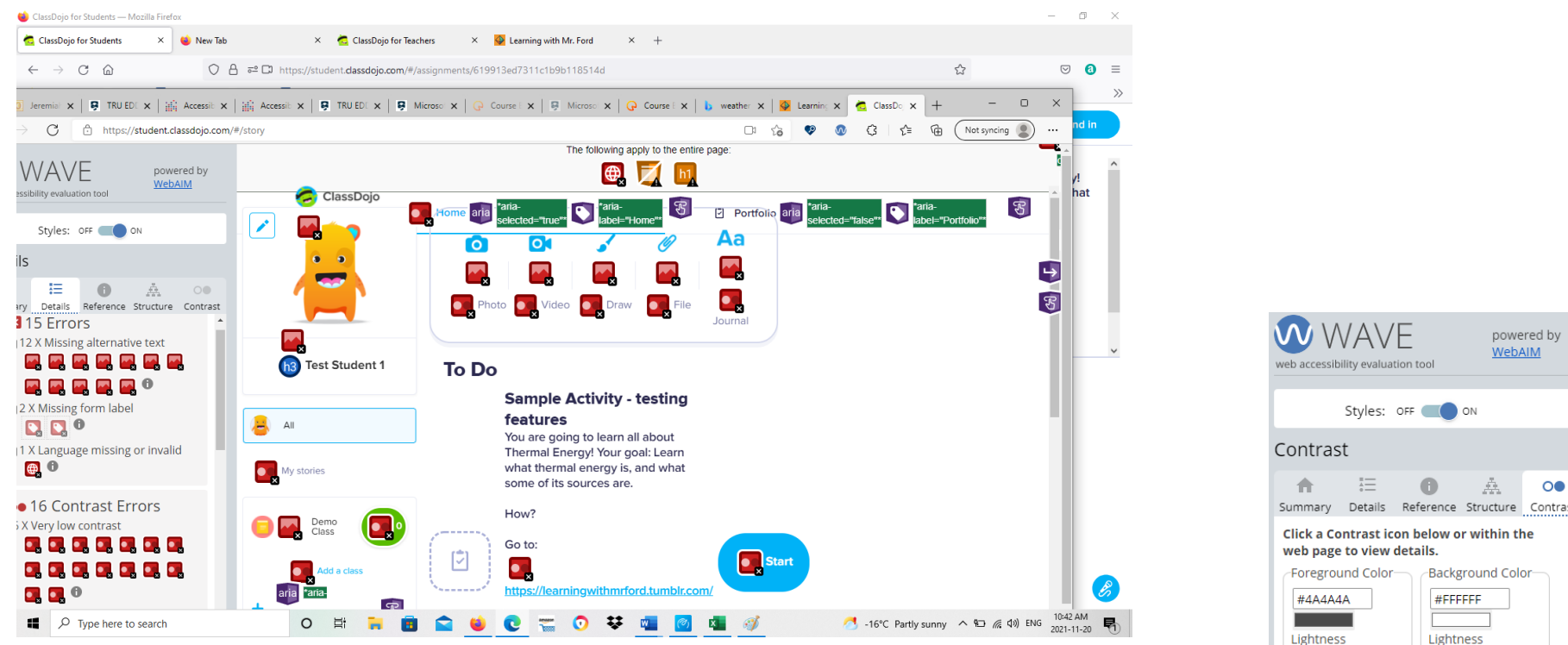

Classdojo's LMS has limitations that involve lacking alternative text for some of the images, along with minor contrast errors. Overall, the layout of the webpage is accessible and easy to read. The text sizes all "pass" for accessibility on the wave tool:

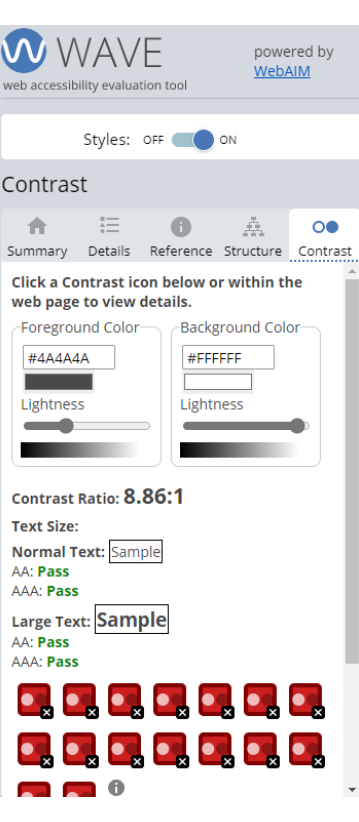

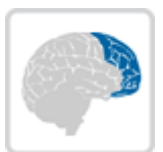

**Provide multiple means of action and expression:** Offer different methods for students to demonstrate what they are learning such as through writing, multimedia, or demonstration.

Students will be able to input text, draw, circle, and draw lines to match terms on the follow-up activity after viewing the learning content.

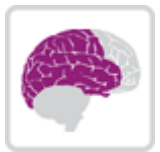

**Provide multiple means of representation:** Consider the ways in which the items are presented (e.g.,text, graphs, charts, images, videos, demonstrations, objects to manipulate) and if they create barriers for students.

Instructions will be offered in text and video format, the learning content will have text, video, and images.

Source: UDL On Campus: UDL and Assessment (cast.org)

## **Full Activity Resources and References List:**

APA references for ALL resources and references

#### **Curriculum Outcomes**

Science 3. Building student success - B.C. curriculum. (n.d.). Retrieved November 12, 2021, from https://curriculum.gov.bc.ca/curriculum/science/3/core.

#### Learning Management System:

ClassDojo. (n.d.). *Classdojo*. ClassDojo. Retrieved November 20, 2021, from http://www.classdojo.com/.

#### Learning Content Webpage

Ford, J. (2021, November 13). *Learning with mr. Ford*. Learning with Mr. Ford. Retrieved November 20, 2021, from https://learningwithmrford.tumblr.com/.

#### Learning Content: Text

Heat. (2021). In *World Book Kids.* https://www.worldbookonline.com/kids/article?id=ar830878

Hollingsworth, D.K. (2021). Heat. In *World Book Student*. <u>https://www.worldbookonline.com/student/article?id=ar250080</u>

*Thermal energy*. Thermal Energy - Knowledge Bank - Solar Schools. (n.d.). Retrieved November 20, 2021, from https://www.solarschools.net/knowledgebank/energy/types/thermal#:~:text=Thermal%20energy%20%28also%20called%20heat%20energy%29%20is%20produced,47%20sec%20Heat%20En ergy%20-%20Science%20for%20Kids.

#### Learning Content: Videos

turtlediarydotcom. (2015). *Science for Kids: Heat Energy Video. YouTube*. YouTube. Retrieved November 20, 2021, from https://www.youtube.com/watch?v=xGKg3TSO4v8.

YouTube. (2020). *Thermal Energy / Heat Energy Lesson for Kids. YouTube*. Retrieved November 20, 2021, from https://www.youtube.com/watch?v=jfXpQmRvnIA.

#### Images: On webpage and embedded into videos

Archer, D. (n.d.). "DSC09013 - Coal Furnace". flickr. Retrieved November 13, 2021, from https://www.flickr.com/photos/22490717@N02/37049491022.

Ben+Sam. (n.d.). Thermometer. flickr. Retrieved November 13, 2021, from https://www.flickr.com/photos/11080385@N05/3498468965.

Cathrae, M. (n.d.). "Home Toaster Toasting". flickr. Retrieved November 13, 2021, from https://www.flickr.com/photos/34067077@N00/8576211.

fuzzysaurus. (n.d.). "Dryer". flickr. Retrieved November 13, 2021, from https://www.flickr.com/photos/14955511@N03/5280819101.

gnuckx. (2011). "Etna Volcano Paroxysmal Eruption Jan 12 2011. flickr. Retrieved November 13, 2021, from https://www.flickr.com/photos/34409164@N06/5711827176.

Heat from friction [Online photo]. (2021). In *World Book Student*. https://www.worldbookonline.com/student/media?id=pc300249

jerhoyet. (n.d.). Ambient Temperature. flickr. Retrieved November 13, 2021, from https://www.flickr.com/photos/71355861@N00/2074981997.

jmv. (n.d.). Amazing microwave. flickr. Retrieved November 13, 2021, from https://www.flickr.com/photos/61767360@N00/16366498.

Karrer, M. (n.d.). Sun 2011-12-08. flickr. Retrieved November 13, 2021, from https://www.flickr.com/photos/55051537@N00/6487199145.

Lucier, N. (n.d.). "Beach Bonfire in Newfoundland". flickr. Retrieved November 13, 2021, from https://www.flickr.com/photos/36121888@N08/3653101587.

L, G. (n.d.). Thermally Agitated Molecule. wikimedia. Retrieved November 20, 2021, from https://commons.wikimedia.org/w/index.php?curid=1615355.

Shakerman (Archive). (n.d.). Boiling Water. flickr. Retrieved November 13, 2021, from https://www.flickr.com/photos/27482959@N08/2835194472.

State Farm. (n.d.). "Keeping warm with an oven or stove". Retrieved November 13, 2021, from https://www.flickr.com/photos/40567541@N08/8459059830.

waferboard. (n.d.). Coffee Steam 2. flickr. Retrieved November 19, 2021, from https://www.flickr.com/photos/waferboard/7417277946.

#### **Photo Licenses:**

"File:Thermally Agitated Molecule.gif" by en:User:Greg L is licensed under CC BY-SA 3.0
Attribution 2.0 Generic (CC BY 2.0)
https://www.flickr.com/photos/waferboard/7417277946
"Boiling Water" by Skakerman (Archive) is licensed under CC BY 2.0
"Etna Volcano Paroxysmal Eruption Jan 12 2011 - Creative Commons by gnuckx" by gnuckx is marked with CC0 1.0
"Sun 2011-12-08" by Michael Karrer is licensed under CC BY-NC 2.0
"Thermometer" by Ben+Sam is licensed under CC BY-SA 2.0
"Analyses Reveal Record-Shattering Global Warm Temperatures in 2015" by NASA Goddard Photo and Video is licensed under CC BY 2.0
"Ambient Temperature" by jerhoyet is licensed under CC BY-SA 2.0
"Myer" by fuzzysaurus is licensed under CC BY 2.0
"DSC09013 - Coal Furnace" by archer10 (Dennis) is licensed under CC BY-SA 2.0
"Home Toaster Toasting" by Martin Cathrae is licensed under CC BY-SA 2.0
"Keeping warm with an oven or stove" by State Farm is licensed under CC BY 2.0
"Keeping warm with an oven or stove" by State Farm is licensed under CC BY 2.0